# 如何在 iPhone/iPad 安装 OpenVPN

由于大陆区域的 Apple ID 不能下载某些 APP 比如微软的 Skype APP,所以麻烦请从第一步开始做。但如果你的 Apple ID 是非大陆区域的 Apple ID 账号,请直接跳到第8步骤。

第1步:

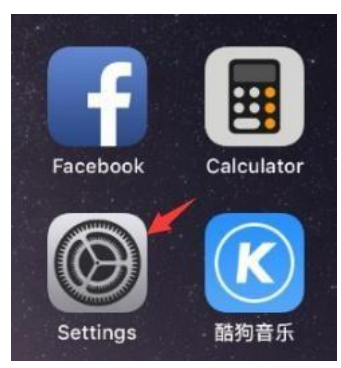

第2步:

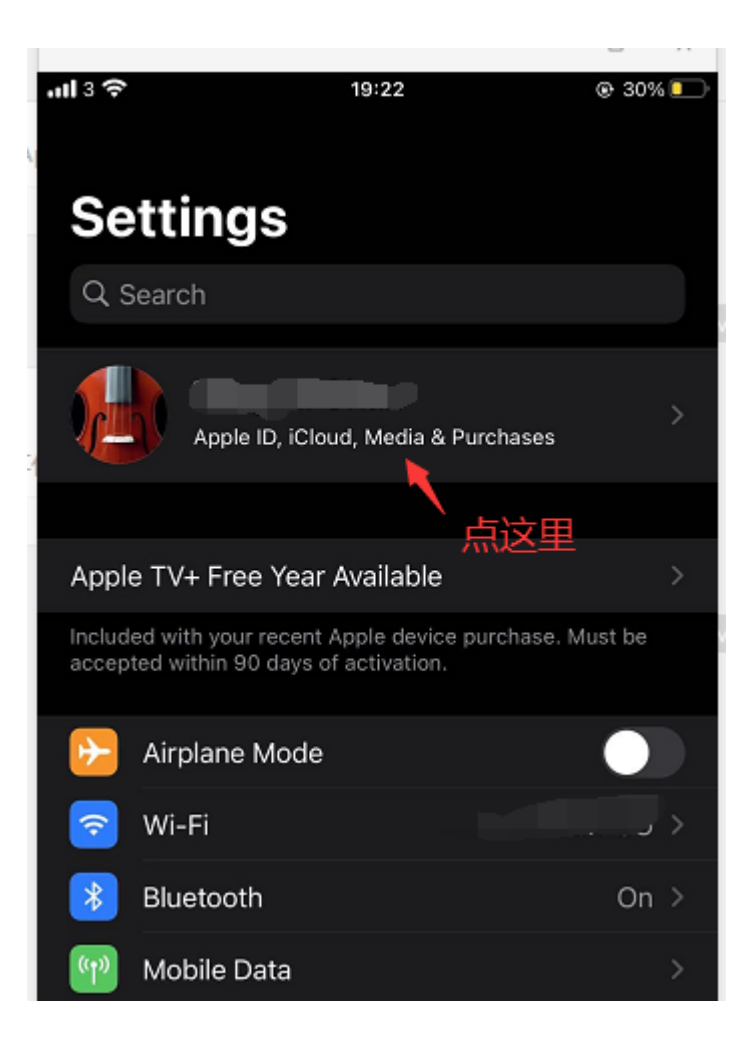

# 第3步:

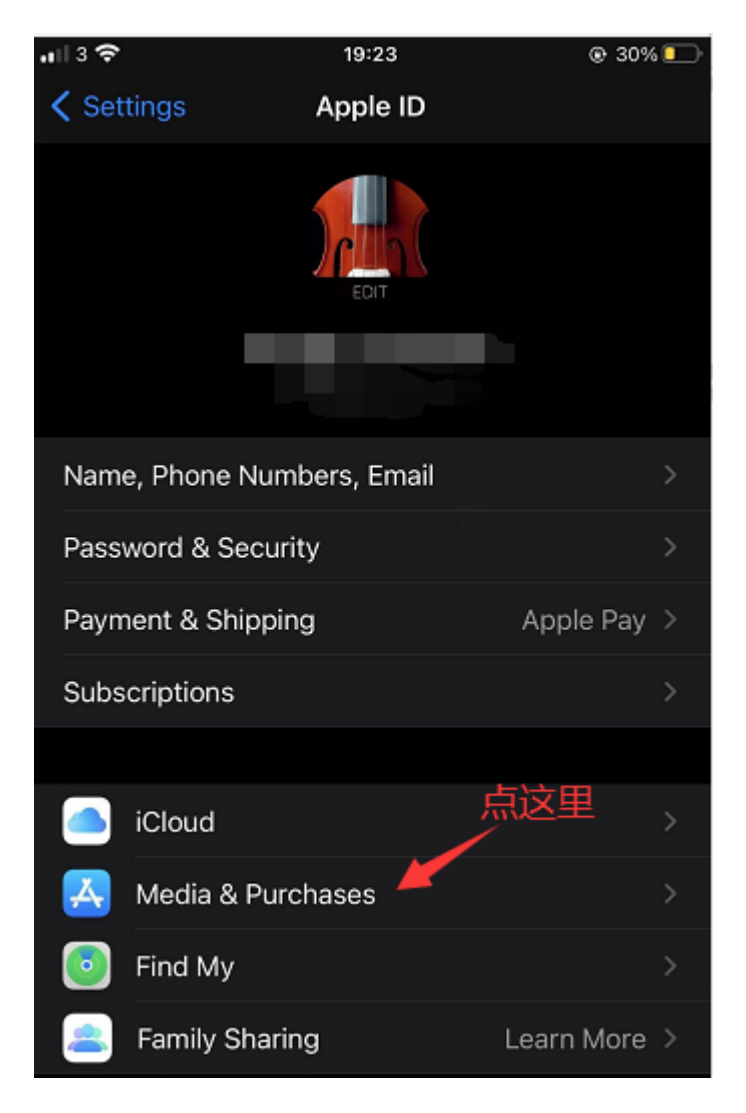

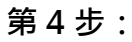

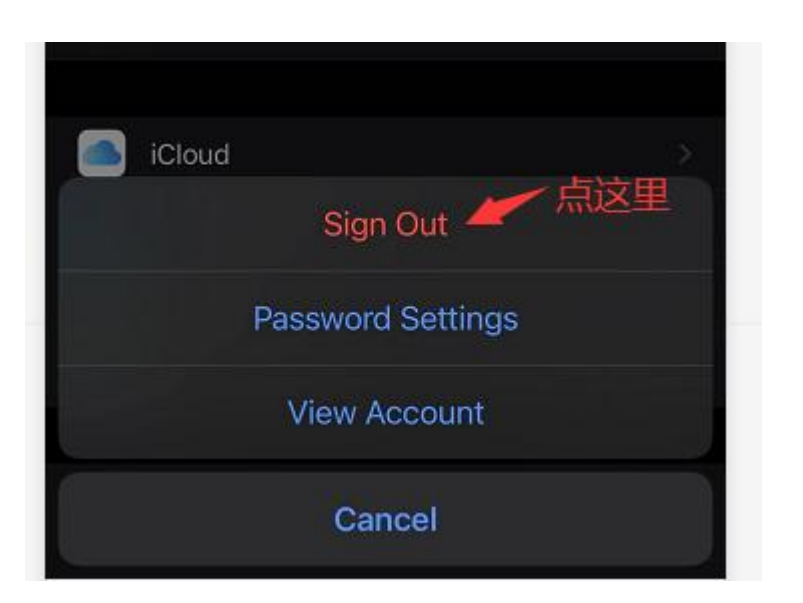

# 第5步:

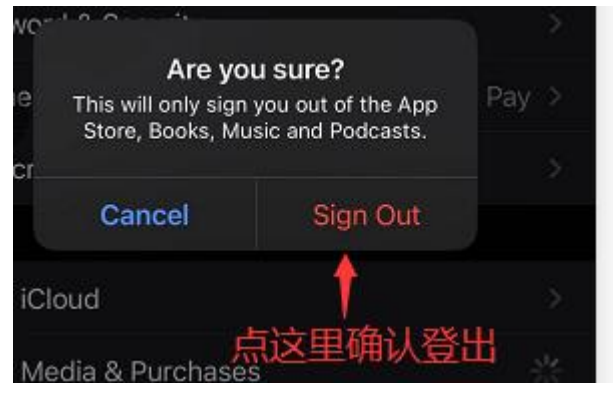

## 第6步:

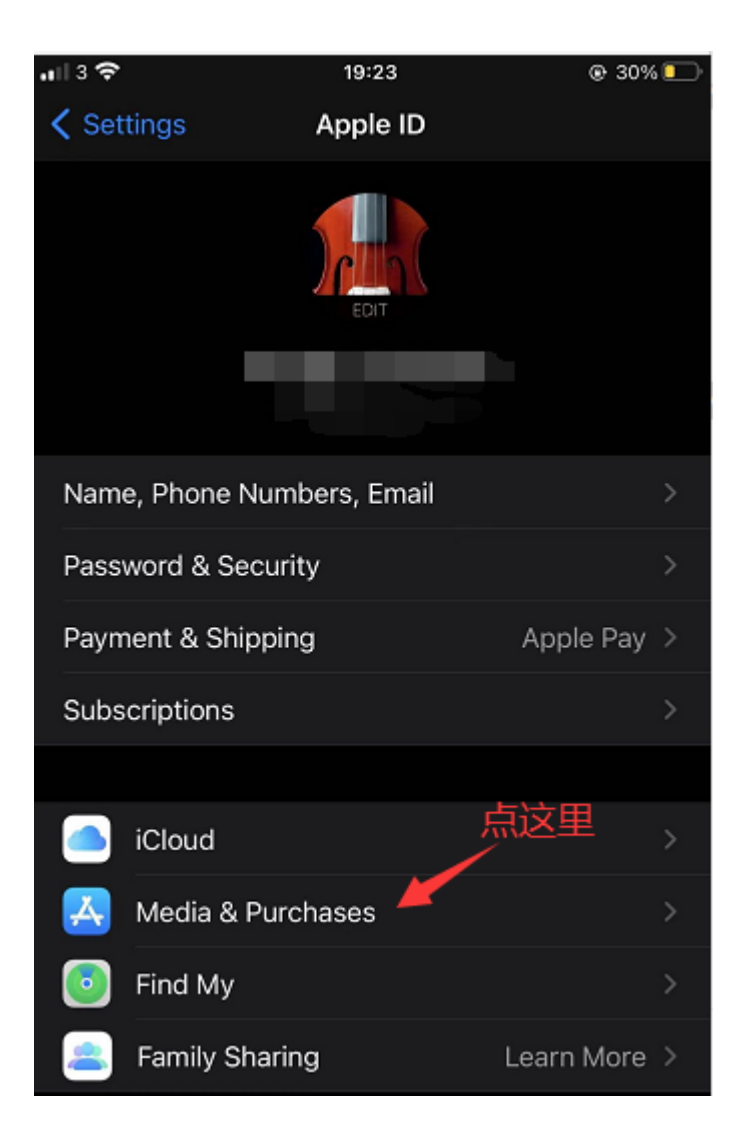

# 第7步:

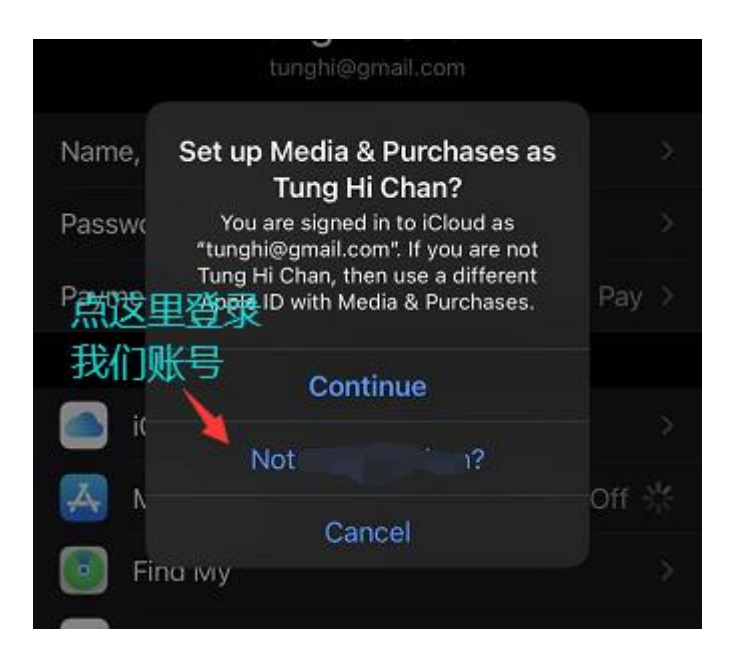

#### 第8步:

![](_page_3_Picture_3.jpeg)

### 第9步:

![](_page_4_Picture_1.jpeg)

## 第10步:

![](_page_4_Picture_3.jpeg)

# 第11步:

![](_page_5_Picture_1.jpeg)

### 第12步:

![](_page_5_Picture_3.jpeg)

点 App Store

第13步:

![](_page_5_Picture_6.jpeg)

第14步:

![](_page_6_Picture_1.jpeg)

点开这个 OVPN 配置文件。请注意:这个文件需要我们通过微信发给你,到了这个步骤请找我们。

第15步:

![](_page_6_Picture_4.jpeg)

第16步:

![](_page_6_Picture_6.jpeg)

选择 OpenVPN App.

## 第 17 步:

![](_page_7_Picture_1.jpeg)

# 第18步:

![](_page_7_Picture_3.jpeg)

### 第19步:

![](_page_7_Picture_5.jpeg)

# 第20步:

![](_page_8_Picture_1.jpeg)

### 第21步:

| () QQ 🗢 VPN | 01:31                                   | @ 🗱 19% 💽 🗲 |              |
|-------------|-----------------------------------------|-------------|--------------|
| =           | OVPN Profiles                           | Ð           |              |
| CONNECTED   |                                         |             |              |
| Op<br>ent   | enVPN Profile<br>rry.unibits.io/ewin(1) |             |              |
| CONNECTIO   | N STATS                                 |             |              |
| 32.6KB/s    |                                         |             | 看到恋绿色就代表成功连续 |

第22步:

![](_page_9_Picture_1.jpeg)

<sup>|</sup>如果不想用外网加速服务了<sup>,</sup>就点绿色按钮断

## 开连接即可。

第 23 步 :

![](_page_9_Picture_5.jpeg)

然后点 OK。